# Les logiciels CIMCO

# La version 7

Informations techniques et aide à l'utilisation des produits CIMCO au fil de leurs évolutions.

- CIMCO MDM Base de données Exemple
- Compatibilité avec Windows 10
- CIMCO MDM prévisualisation en affichage Windows Explorer

# **CIMCO MDM Base de données d'exemples**

CIMCO MDM possède une base de données d'exemples.

Pour l'utiliser merci de suivre ces trois étapes :

# Attention ! Si vous exécutez ces 3 étapes la base de données existante sera détruite !

- 1. Modifier c:\cimco\mdm\cfg\settings.ini (set demodata =y)
- 2. Lancez l'utilitaire de configuration du serveur MDM

3. Cliquez sur demodata (données de démonstration) et choisissez demo-set (mettre le mode démonstration)

Après ces trois étapes la base de données exemple est installée et prête à être utilisée.

# **Compatibilité avec Windows 10**

CIMCO Version 7.5 et CIMCO MDM 7 sont compatibles avec le nouveau Windows 10. Mais attention ça reste un Windows il est donc conseillé de faire toutes vos sauvegardes et de les contrôler avant la migration vers le nouvel OS. Ne faîtes rien seul demander à votre support informatique.

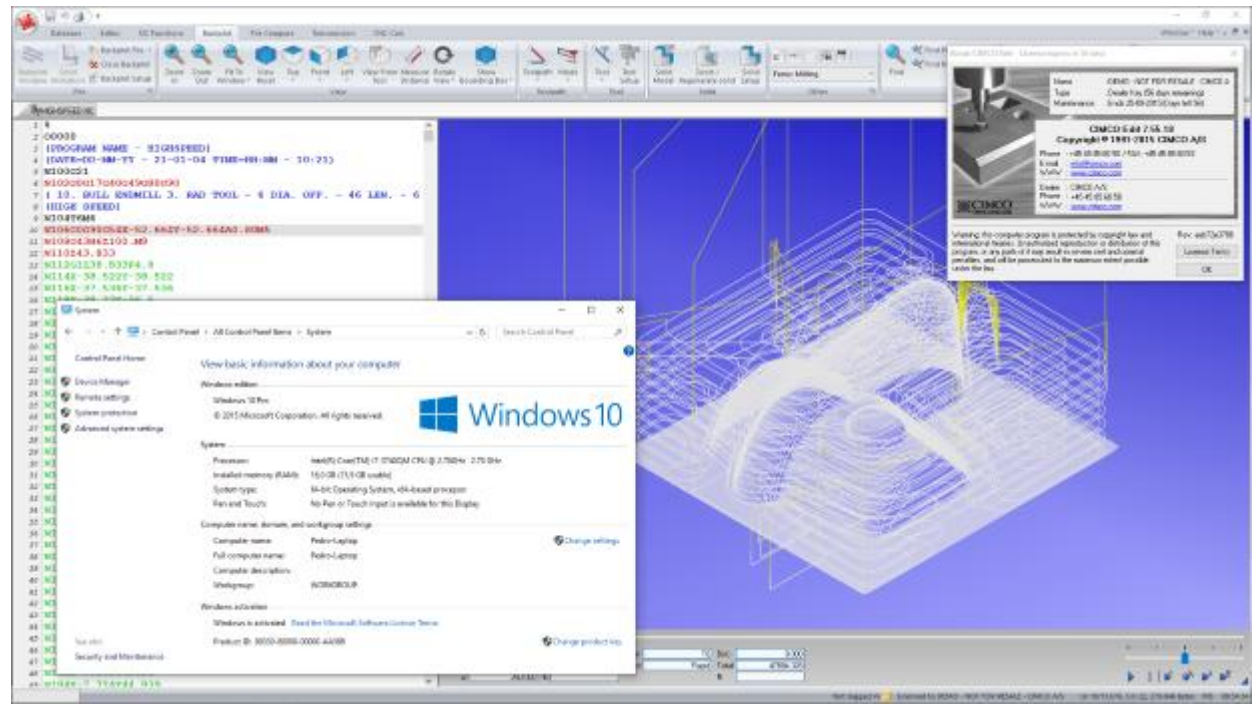

CIA sarl – Concept Informatique Assistance

2831 route de Jarcieu - 38270 Beaurepaire - 04 74 57 84 97 - 06 23 00 37 47 - www.ciagnt.com

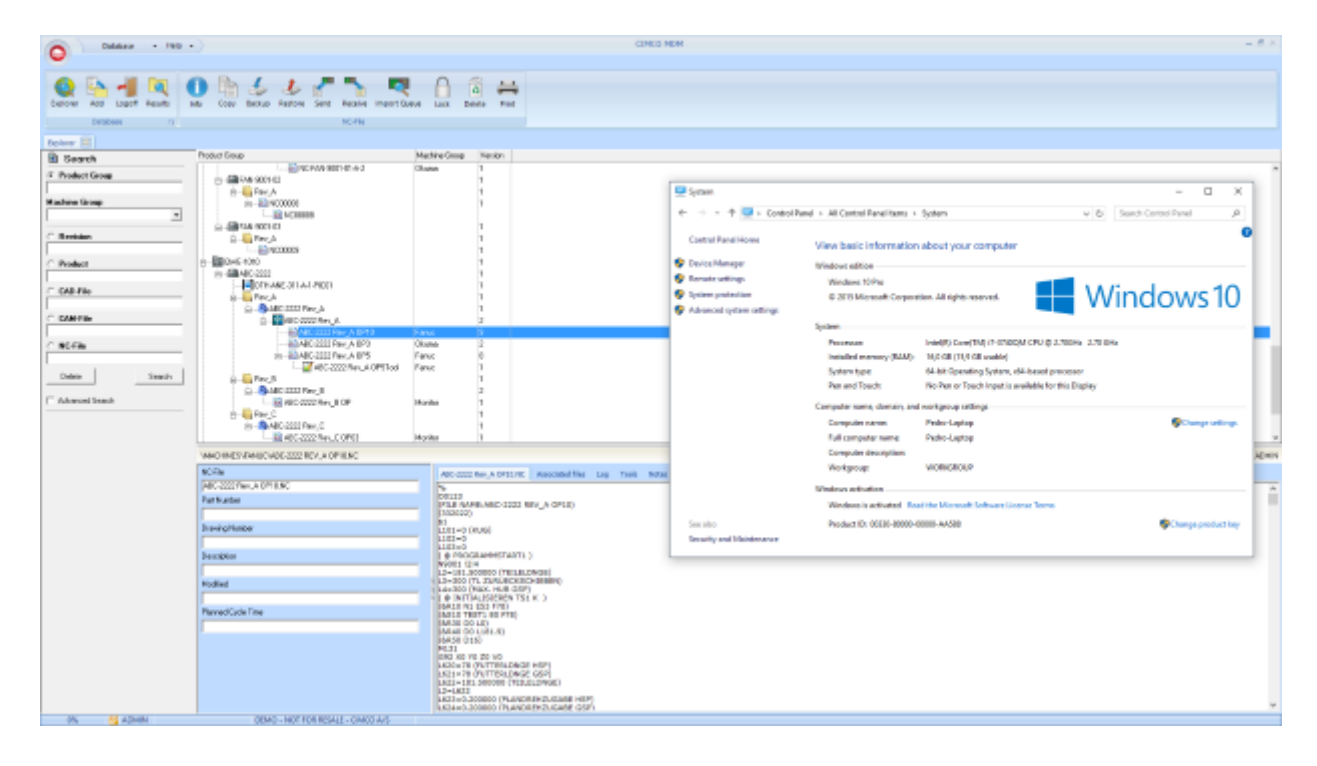

# CIMCO MDM prévisualisation en mode d'affichage Explorateur Windows

Pré-visualiser des fichiers dans CIMCO MDM en mode d'affichage Explorateur Windows - sans installer sur l'ordinateur le logiciel correspondant aux formats de fichiers - suivez les étapes suivantes :

**1.** Exécutez l'invite de commandes avec les privilèges administrateur. Cliquez droit sur l'invite de commande dans le menu de départ et choisissez l'option "exécutez en tant qu'administrateur".

| ≡ | Command Pro     | ompt                                                 |
|---|-----------------|------------------------------------------------------|
| ŵ | Photos          | Run as administrator                                 |
| 0 | cmd.png         | Open file location<br>Pin to Start<br>Pin to taskbar |
|   | Search my stuff |                                                      |

**2.** Aller dans le répertoire MDM utils (généralement "C:\CIMCO\MDM\utils") avec la commande "cd" (\*). Enregister le fichier "SW\_ExtractBitmap.dll" dans ce répertoire à l'aide de la commande regsvr32 :

| os. Admin                  | istrator: Command Prompt                                                                                                    | _     | $\times$ |
|----------------------------|----------------------------------------------------------------------------------------------------|-------|----------|
| Microsoft W<br>(c) 2015 Mi | indows [Version 10.0.10240]<br>crosoft Corporation. All rights reserved.                                                                                                    |       | ^        |
| C:\WINDOWS\                | system32>cd c:\cimco\mdm\utils                                                                                                    |       |          |
| c:\CIMCO\MD                | N\utils>regsvr32 SW_ExtractBitmap.dll                                                                                                    |       |          |
| c:\CIMCO\MD                | <pre>white the second second s</pre> |       |          |
|                            |                                                                                                    |       |          |
|                            | RegSvr32                                                                                                    |       |          |
|                            | DIIRegisterServer in SW_ExtractBitmap.dll succe                                                                                                    | eded. |          |
|                            |                                                                                                    | ОК    |          |
|                            |                                                                                                    |       |          |
|                            |                                                                                                    |       | ~        |

(\*) Vous pouvez également entrez la commande avec le chemin complet depuis n'importe quel endroit :

regsvr32 C:\CIMCO\MDM\utils\SW\_ExtractBitmap.dll

**3.** Assurez vous que l'option "Show CAM Preview" est sélectionnée dans la configuration du poste client.

| Database Configuration      |                                     |                               | $\times$ |
|-----------------------------|-------------------------------------|-------------------------------|----------|
| Elent Configuration         | Client Configuration                |                               |          |
| ⊕ Level Settings ⊕ Machines | Client Configuration                |                               |          |
|                             | Path Relative to Main Directory     | C Show File Extensions        |          |
|                             | Remember Password                   | Show File type                |          |
| Database Configuration      | Open Information on Double-click    | Show CAM Preview              |          |
|                             | Create Backup Before Open           | Use Windows Login Name        |          |
|                             | Create Backup Before Delete         | Open MDM Explorer on Start-up |          |
|                             | Start maximized                     | Enable Word Viewer            |          |
|                             | Max. Search Results                 | Auto Log-off Time             |          |
|                             | 200                                 | • 0                           | •        |
|                             | Language                            | Preview Picture Size          |          |
|                             | English                             | ▼ 140                         | -        |
|                             | Barcode Scanner                     | Presetter COM-Port            |          |
|                             |                                     | <u> </u>                      | •        |
|                             | No Preview for File Extensions      |                               |          |
|                             | Local Directory to import CAM files |                               |          |
|                             |                                     |                               |          |
|                             |                                     |                               |          |
|                             |                                     |                               |          |
|                             |                                     |                               |          |
|                             |                                     |                               |          |
|                             |                                     |                               |          |
|                             |                                     | Default Values                | ок       |
|                             |                                     |                               |          |

CIA sarl – Concept Informatique Assistance

2831 route de Jarcieu - 38270 Beaurepaire - 04 74 57 84 97 - 06 23 00 37 47 - www.ciagnt.com

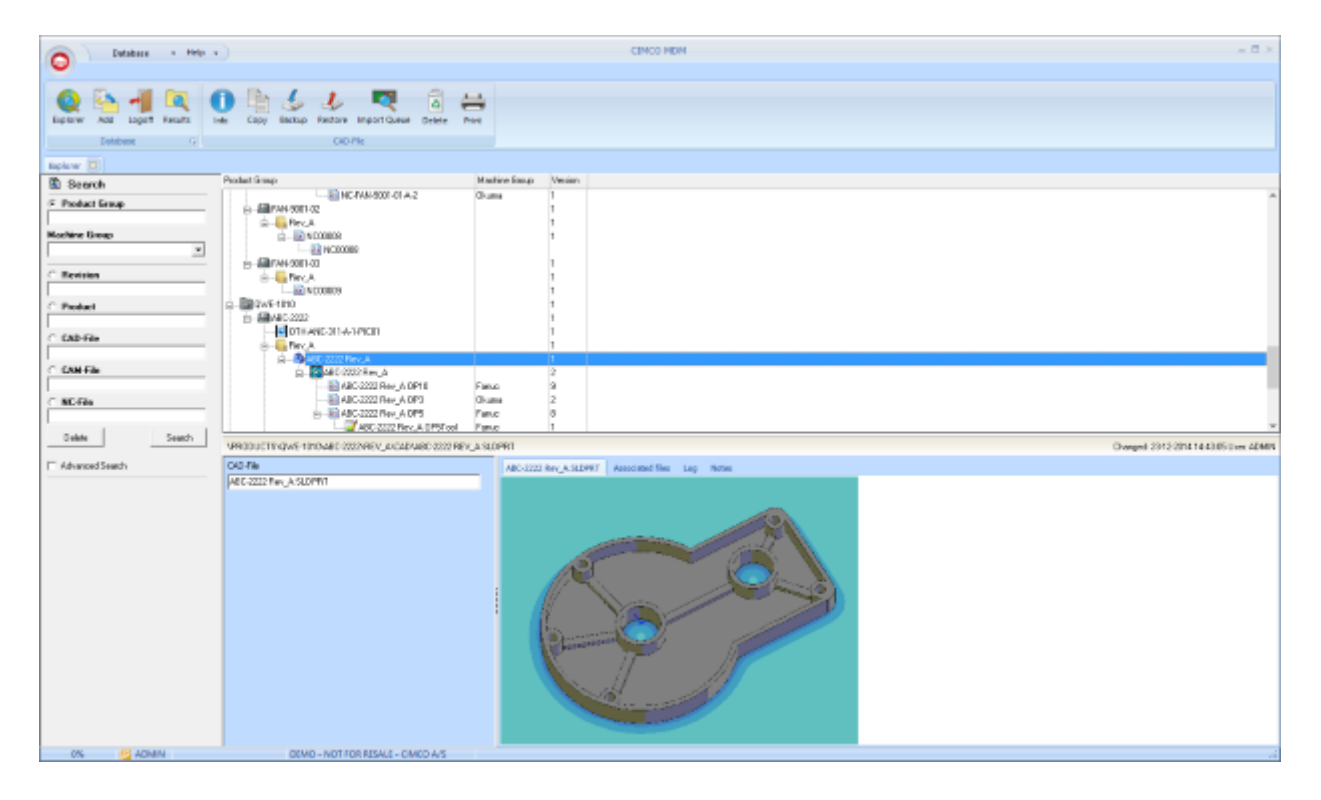

#### MDC-MAX: Un Nouveau LOOK !!!

Le client MDC-Max a fait peau neuve depuis la version 7.2. Cette nouvelle apparence pour une approche simplifiée de l'interface utilisateur du système MDC-Max. Les barres de menus "style ruban" ont des boutons plus larges pour les écrans tactiles

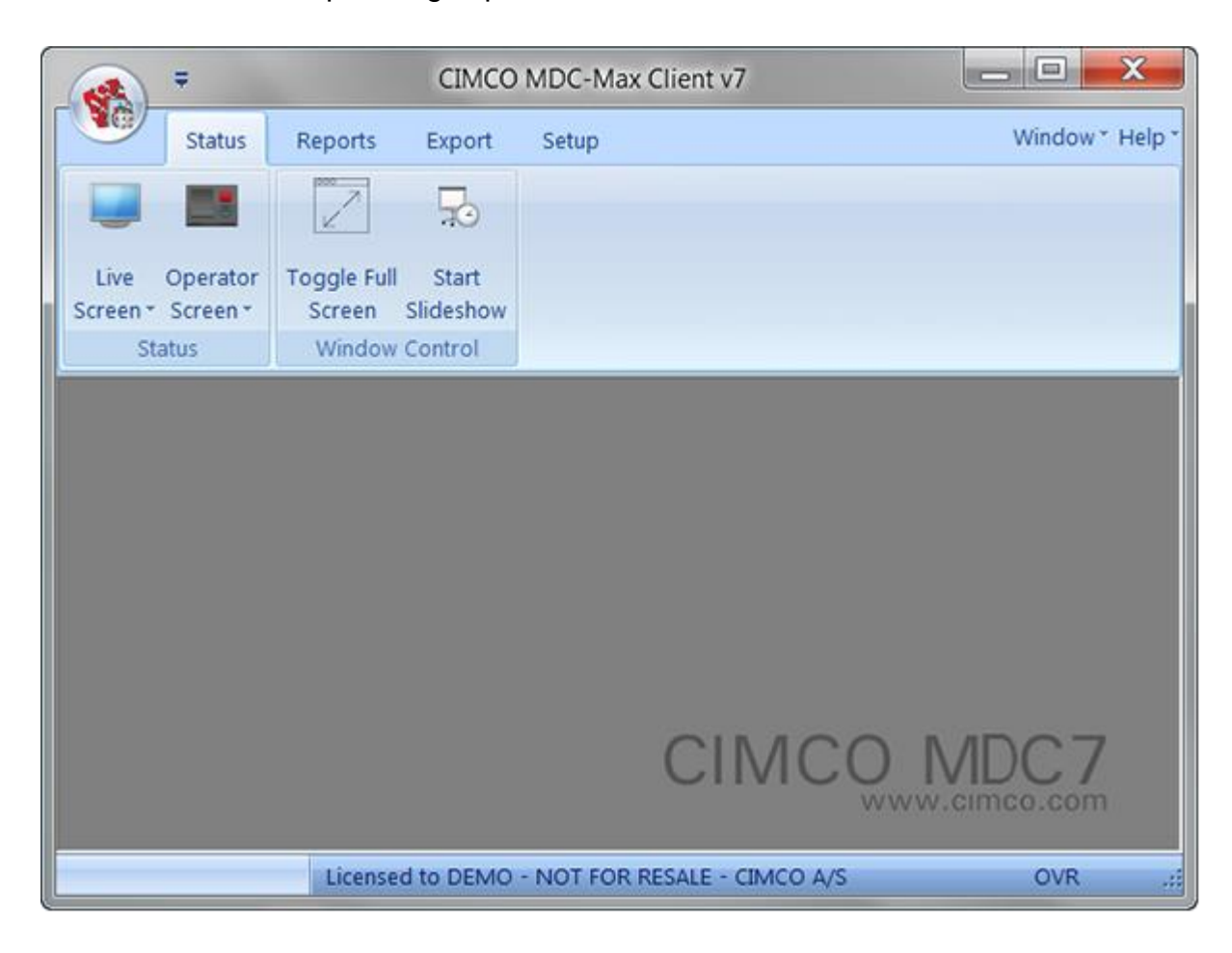

#### **MDC-Max: Model Excel**

. Il est maintenant possible de stocker des modèles Excel dans la base de données Les avantages :

- Tous les comptes clients du logiciel MDC auront les mêmes modèles Excel.

| A .                                                                                                    | 100000                                                                                                    | (Albert Connectors) | Carlo and an                      |
|----------------------------------------------------------------------------------------------------|----------------------------------------------------------------------------------------------------|---------------------|-----------------------------------|
| The Sector Sector Secto | tered inter Source Inter<br>Teres Sources<br>Teres Sources<br>Teres Sour |                     | 00000-1000 ° - # #                |
| MIC Grapes *                                                                                                    | Creared<br>Grawd<br>37 Response for large a sound to build and the<br>24 Court Complete Stand in 191                                                                                                    |                     |                                   |
|                                                                                                    |                                                                                                    | (Lanuar) a          | SENSO - MET FOR RESAR - CINCO 4-5 |
| -                                                                                                    |                                                                                                    |                     |                                   |

- Lorsque vous faites la sauvegarde de la base de données, les modèles Excel sont inclus.

| A *                                                                      | System Seller                                                                                                    | 19: Q.C.                                     |
|--------------------------------------------------------------------------|----------------------------------------------------------------------------------------------------|----------------------------------------------|
| Xatar Arenta I                                                           |                                                                                                    | annine - 109 - 2 3                           |
| Den - Cont (right Gr<br>Den One MCCharm Lee,<br>St MCC Legen R L Table ( | and Date:                                                                                                    |                                              |
| Cide Ves<br>Later Grait-Late                                             | Excel Opering                                                                                                    | 1                                            |
| Germal<br>Light<br>Period                                                | Even Elseving<br>Tatle - Facel<br>(Valety Environ (Tatalan)                                                                                                    |                                              |
| Log / Trailine<br>Mishons<br>Openite                                     | Determine the state of the second second sec                                                                                                    |                                              |
| -Ja<br>-Ja<br>Tagny<br>Ecologian                                         | There and between data<br>1 There and between data<br>1 There are between pages<br>1 There are between pages<br>1 There are between pages<br>1 There are between a DA                                                                                                    |                                              |
|                                                                          | S     S     S  S     S                                                                                                    | 6                                            |
|                                                                          | E The page the<br>The page the<br>The page the | ġ.                                           |
|                                                                          | Z Dear states basiles<br>Critere basiles on<br>3 00                                                                                                    |                                              |
|                                                                          | Konsentitie     Konsentitie     Konsentitie     Konsentitie     Konsentitie                                                                                                    | -                                            |
|                                                                          |                                                                                                    |                                              |
|                                                                          |                                                                                                    |                                              |
|                                                                          |                                                                                                    | assessed to brace - that FOR HEAR - CHICO AS |

# **MDC-MAX: Nouvelle Configuration**

La configuration MDC a été divisé en trois groupes principaux: moteur MDC, configuration et Tableaux Graphiques.

Les avantages que vous obtenez en faisant cela sont:

- Les changements effectués dans les écrans en direct / opérateur, et des tables / graphiques.
- Les changements dans la configuration du client ne causent pas de recalcul.
- Le calcul se fait seulement quand la configuration MDC moteur est changé.
- Configuration MDC est logiquement divisé en trois parties: le moteur MDC, confguration, Tableaux Graphiques.

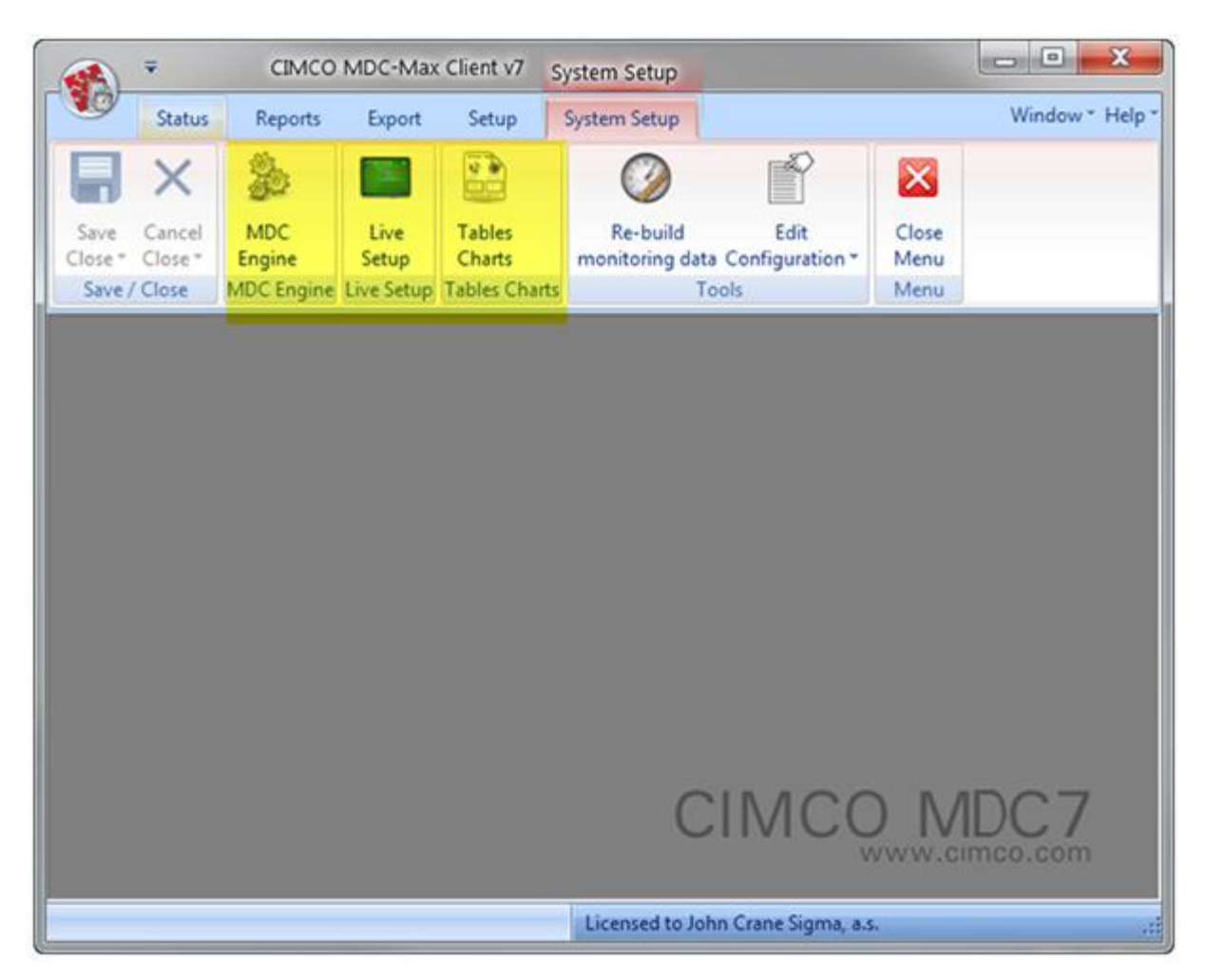

#### **MDC-Max Web client**

Exécutez l'interface de l'opérateur pour paramétrer des informations de travail et les codes d'arrêts via un navigateur Web. Support complet pour smart Phones, iPads et Androids.

#### **Nouveaux graphiques**

Les graphiques sont mis à jour automatiquement et s'affichent sous forme de camemberts ou graphiques à barres multiples.

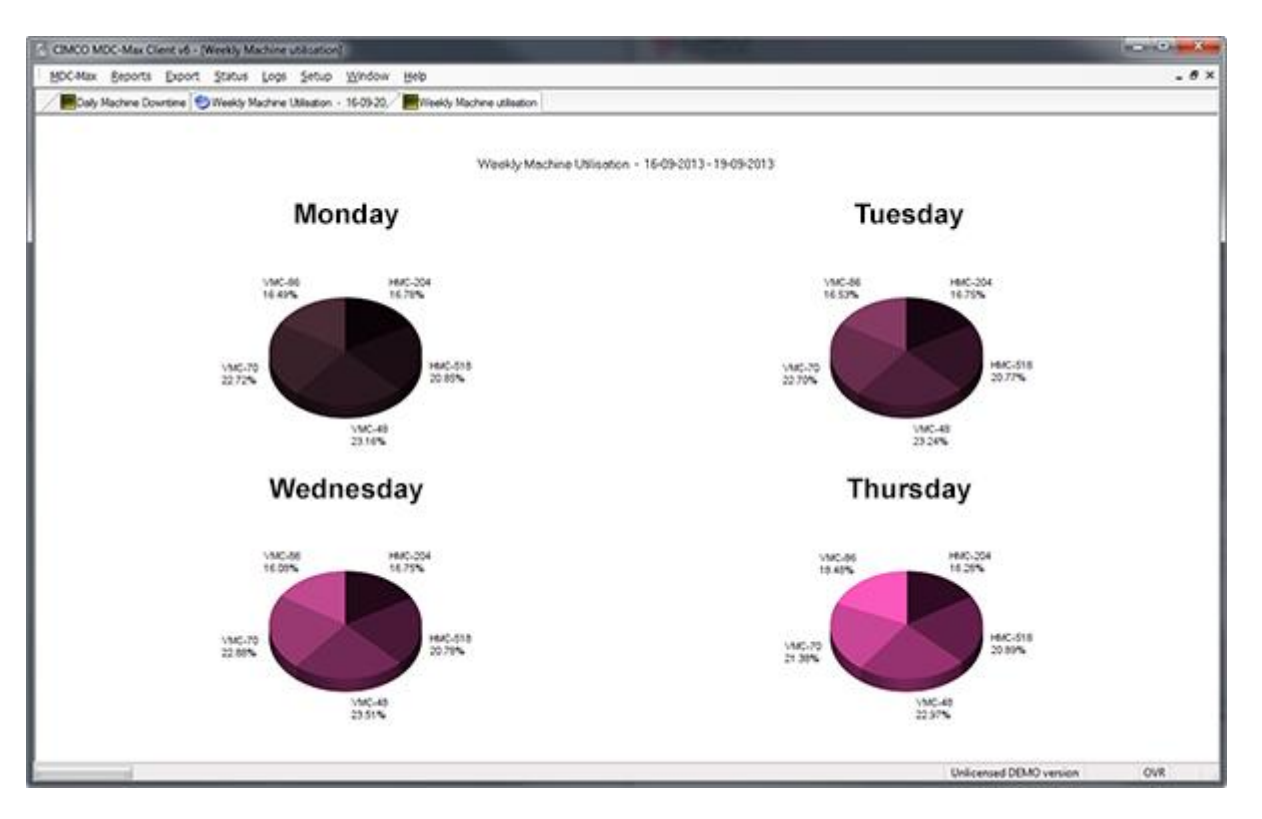

### Ligne de commande MDC pour générer des rapports

Exécuter la ligne de commande sous Windows Scheduler pour générer automatiquement des rapports.

#### Export vers XML

Partager les données du rapport avec d'autres systèmes de logiciels en utilisant un format standard type XML.

### Prise en charge du protocole MTConnect

Support du protocole MTConnect qui est adopté par les principaux fabricants de machines outils. (MORISEIKI, DMG, OKUMA, MAZAK etc...)

### Prise en charge du protocole HEIDENHAIN OPTION 18 MONITORING

Support pour l'option 18 Monitoring sur CNC Heidenhain 530.

#### Prise en charge de fichiers CSV

Lire les données dans MDC-Max à partir de fichiers CSV ou de fichiers Excel

MDC-MAX: INTRODUCTION DES groupes de minuteurs

| - Machines                                              | Timer Groups              |                        |                        |                |
|---------------------------------------------------------|---------------------------|------------------------|------------------------|----------------|
| - Operator<br>Program                                   | Timer Group Configuration |                        |                        |                |
| Job                                                     | Timer Group               | Description            |                        | Add            |
| - Excel Exporting<br>Order View<br>Switches<br>Counters | DOWNTIMEREASONS           | Timer Group DOWNTIMERE | ASONS                  | Copy<br>Delete |
| Timers<br>Timer Groups                                  | Description:              |                        | Group member timers    |                |
| OEE                                                     | Timer Group DOWNTIMER     | EASONS                 | Timer Group            | Machine        |
| Operator Setup                                          | Stop condition:           |                        |                        | All            |
| Program Setup                                           | TIMERRUNS[CYCLE]          | $\mathbf{P}$           | CYCLESHIFT             | All            |
| Schedule Setup                                          |                           |                        | PARTCOMPLETE           | Al             |
| Event sources                                           |                           |                        | PARTCOMPLETESTART      | AL             |
| Event Setup                                             |                           |                        | PARTCOMPLETEM30        | All            |
| Outputs                                                 |                           |                        | PARTCOMPLETEM30TOTAL   | Al             |
| Status Screens                                          |                           |                        | PARTCOMPLETETNC        | All            |
| - Real-time Value:                                      |                           |                        | STOPPED                | All            |
| - States                                                |                           |                        | STOPPEDHH              | All            |
| - Lights / Indicators                                   |                           |                        | PORTSTATUS             | All            |
| - Machines / Groups                                     |                           |                        | SETTING                | All            |
| Operator Screens                                        |                           |                        | PROGRAMMING            | All            |
| Show Values                                             |                           |                        | V NOMATERIAL           | All            |
| - Inout Values                                          |                           |                        | DOWNTIMEREASON         | All            |
| - Show State                                            |                           |                        |                        |                |
| Back dating screen                                      | W Mutually Exclusive      |                        | Select All Select None |                |

Les groupes de minuteurs est une option du sous menu des minuteurs dans l'interface de configuration MDC-Max.

Un groupe de minuteurs peut définir une condition d'arrêt en regroupant les minuteurs de ce type. Le plus important, les minuteurs du groupe peuvent être exclusifs.

Cela ajoutera la condition de démarrage et la condition d'arrêt à chaque minuteur du groupe. Très fonctionnel pour les conditions d'arrêt de cycle.

L' ajout d'une nouvelle condition d'arrêt dans un minuteur existant, sera ajouter à tous les minuteurs du groupe auquel il appartient. Tous les minuteurs du groupe seront mis à jour. après vérification par l'interface de configuration.

# MDC-MAX: PERSONNALISATION DES COULEURS

Le choix des couleurs se limitait aux noms de couleurs.

En Choisissant l'option "personnalisé" dans l'interface des couleurs vous accédez à une palette et sélectionnez celle qui vous convient.

| System and Table/Graph Setup                                                                                                    |                                                                                                    |                                                            |                                                        | 8 8                   |
|----------------------------------------------------------------------------------------------------|----------------------------------------------------------------------------------------------------|------------------------------------------------------------|--------------------------------------------------------|-----------------------|
| - Targets<br>- Excel Exporting<br>- Order View                                                                                                    | Buttons: Bediener HH<br>Buttons                                                                      | Programmmierplatz, Ha                                      | aas Sim., Fanuc Sim.                                   |                       |
| <ul> <li>Switches</li> <li>Counters</li> <li>Timers</li> <li>OEE</li> <li>Operator Setup</li> <li>Program Setup</li> <li>Job Setup</li> <li>Schedule Setup</li> <li>Event sources</li> <li>Event Setup</li> </ul> | Title<br>Betriebsbereit<br>Riusten<br>Programming<br>Kein Material<br>Description:<br>Betriebsbereit | Message<br>OKTORUN<br>SETTING<br>PROGRAMMING<br>NOMATERIAL | Py<br>Grundfarver:                                     | Add<br>Copy<br>Delete |
| Outputs     Status Screens     Real-time Values     States     Lights / Indicators     Machines / Groups     Operator Screens                                                                                     | Show indicator Color Custom Value: TIMERRUNS[OKTORUN]                                                | Button size:<br>Normal                                     |                                                        |                       |
| - Buttons<br>- Show Values<br>- Input Values<br>- Show State<br>- Back dating screen<br>- Machines / Groups<br>Machines / Groups                                                                                  | Select button function:                                                                              | Set MSGVAR2:                                               | SH<br>Brugerdefinerede farver:<br>St<br>St<br>St<br>St |                       |
| Machines / Gloups<br>- Machine Variables<br>- Excel Variables<br>Messages                                                                                                    | Not show/set   Set MSGVAR5:  Not show/set                                                            | Not show/set * Set MSGVAR6: Not show/set *                 | N Definer rarver >>> N OK Annuller NOCTROW/TEX (NOCT   | ncel OK               |

# MDC-MAX: PRESELECTION DES INDICATEURS D'ETATS

MDC-Max Version 7.50.07 s'est doté d'un nouveau concept : La présélection des états. Cette fonctionnalité permet à l'utilisateur de créer des listes prédéfinies d'indicateurs d'états pour les écrans en temps réel. Qui peuvent être rappelés pour chacun d'eux.

|                                                                                                    | System Setup                                        | Canco Moc-Max client V/                                       | Mindau X Mala X       |
|----------------------------------------------------------------------------------------------------|-----------------------------------------------------|---------------------------------------------------------------|-----------------------|
| status Reports Exp<br>e Cancel<br>se Close<br>tem Setup                                                                         | ort Setup System Setup                              |                                                               | Window - Help - # 0   |
| System Setup 🗵                                                                                                    |                                                     |                                                               |                       |
| General<br>- Tables/Graphs/Logs                                                                                                 | State/indicator presets                             |                                                               |                       |
| - Legout<br>- Period<br>- Columna<br>- Log / Timeline<br>- Machines<br>- Operator                                               | Title<br>States: Halle 51                           | Configurations using this state set<br>StSor. Hale 5-1: Stat. | Add<br>Copy<br>Delete |
| - Program<br>- Job                                                                                                    | Title: States: H                                    | alle 5-1                                                      |                       |
| Order View<br>Switches<br>Counters<br>0-Timers<br>- OEE<br>- Operator Setup                                                     | Title<br>Maschine atbeket<br>Maschine ausgeschaltet | Value<br>TIMERRUNS[CYCLE]<br>TIMERRUNS[PORTSTATUS]            | Add<br>Copy<br>Delete |
| – Program Setup<br>– Job Setup<br>– Schedule Setup<br>– Event Setup                                                             | Value:<br>TIMERRUNS(CVCLE)<br>Description:          | Push button message:                                          | 2                     |
| Etate/vidicator presets                                                                                                    | Maschine arbeitet<br>Color<br>Green                 | •                                                             | •                     |
| - Lights / Indicators<br>Machines / Groups<br>- Operator Screens                                                                | Flash     Always show                               |                                                               |                       |
| Show Values     Input Values     Input Values     Show State     Back dating screen     Machines / Groups     Machines / Groups |                                                     |                                                               |                       |
| Excel Variables<br>Messages                                                                                                    |                                                     |                                                               |                       |
|                                                                                                    |                                                     |                                                               |                       |
|                                                                                                    |                                                     |                                                               |                       |

#### NCBase Charger / Sauver bibliothèques outils

|                                     | Paramètres o           | d'outil           |                     | ?                    | ×    |
|-------------------------------------|------------------------|-------------------|---------------------|----------------------|------|
| <b>T0101</b><br>Losange 5° 12MM 80° | Type:<br>Losange       | • •               | Longueur/Dia:<br>12 | Rayon de bec:<br>0.8 | Tr   |
|                                     |                        |                   |                     |                      |      |
|                                     | Description            | Туре              | CR                  | L                    | A ^  |
|                                     | Losange 17.5° 12MM 55° | Losange           | 0.4                 | 12                   | 55   |
|                                     | Losange 17.5° 12MM 55° | Losange           | 0.8                 | 12                   | 55   |
|                                     | Losange 17.5° 12MM 55° | Losange           | 1.2                 | 12                   | 55   |
|                                     | Losange 5° 12MM 80°    | Losange           | 0.8                 | 12                   | 80   |
|                                     | Losange 5° 12MM 80°    | Losange           | 1.2                 | 12                   | 80   |
|                                     | Rond 12MM              | Rond              | 0.8                 | 12                   | 80   |
|                                     | Triangle 15° 12MM 60°  | Triangle          | 0.8                 | 12                   | 60 🗸 |
|                                     | Supprimer Modifier     | Ajouter           |                     | Affecter à 'T010'    | 1'   |
| Sauvegarder les données d'outil     | harger                 | /Sauver biblo d'o | util Annu           | ler <u>O</u>         | K    |

#### NC-BASE Alerte pour un nouveau programme ou nouvelle version

NC-Base a maintenant une option pour avertir l'utilisateur quand ils ouvrent un nouveau programme ou mise à jour sur le programme d'importation. Paramètre se trouve sous Paramètres NC-Base - Paramètres du client - Avancé - Prévenez sur les programmes avec les conflits d'importation.

| Client Settings                                                                                                    | Advanced                             |                                      |  |   |
|----------------------------------------------------------------------------------------------------|--------------------------------------|--------------------------------------|--|---|
| - Search Settings                                                                                                    | Advanced                             |                                      |  |   |
| Server Settings                                                                                                    | Keep dialogs open                    | Show path relative to base directory |  |   |
| - Machines<br>- User Groups                                                                                                    | Allow users to copy files            | Auto completion                      |  |   |
| Database Settings<br>Maintenance                                                                                                    | Notifications                        |                                      |  |   |
| - Backup                                                                                                    | Notify when DNC Import queue updated | Notify when a prg. needs approval    |  |   |
| Image: Database Settings       Notifications         Maintenance       Image: Notify when DNC Import queue updated       Image: Notify when a prg. needs approval         Predefined Fields       Image: Notify when a prg. is updated       Image: Notify when a prg. needs approval         Image: Notify when a prg. is updated       Image: Notify when a prg. needs to be checked       Image: Notify only when program has focus         Image: Notify interval (secs.)       Image: Notify interval (secs.)       Image: Notify interval (secs.)         Image: Notify update program info from file*       Image: Show Update file with program info'       Image: Show Version Reports'                                                                                                    |                                      |                                      |  |   |
|                                                                                                    | Ings       Advanced                  |                                      |  |   |
| Predefined Fields  Notily when a prg. is updated  Notily only when a prg. needs to be checked  Notily only when program has focus  Notily interval (secs.)  Store  Show Update program info from file*  Show Update file with program info*  Show Update file with program info*  Show Update file with program in |                                      |                                      |  |   |
|                                                                                                    | Notily interval (secs.)<br>60        | ٠                                    |  |   |
|                                                                                                    | Other                                |                                      |  |   |
|                                                                                                    | Show Update program into from file'  |                                      |  |   |
|                                                                                                    | Show Update file with program info"  |                                      |  |   |
|                                                                                                    | Show Version Reports'                |                                      |  |   |
|                                                                                                    |                                      |                                      |  |   |
|                                                                                                    |                                      |                                      |  |   |
|                                                                                                    |                                      |                                      |  |   |
|                                                                                                    |                                      |                                      |  |   |
|                                                                                                    |                                      |                                      |  |   |
|                                                                                                    |                                      |                                      |  |   |
|                                                                                                    |                                      |                                      |  |   |
|                                                                                                    |                                      | Hith Count                           |  | w |

Ici l'utilisateur ouvre un programme où il ya une mise à jour sur l'importation de file d'attente.

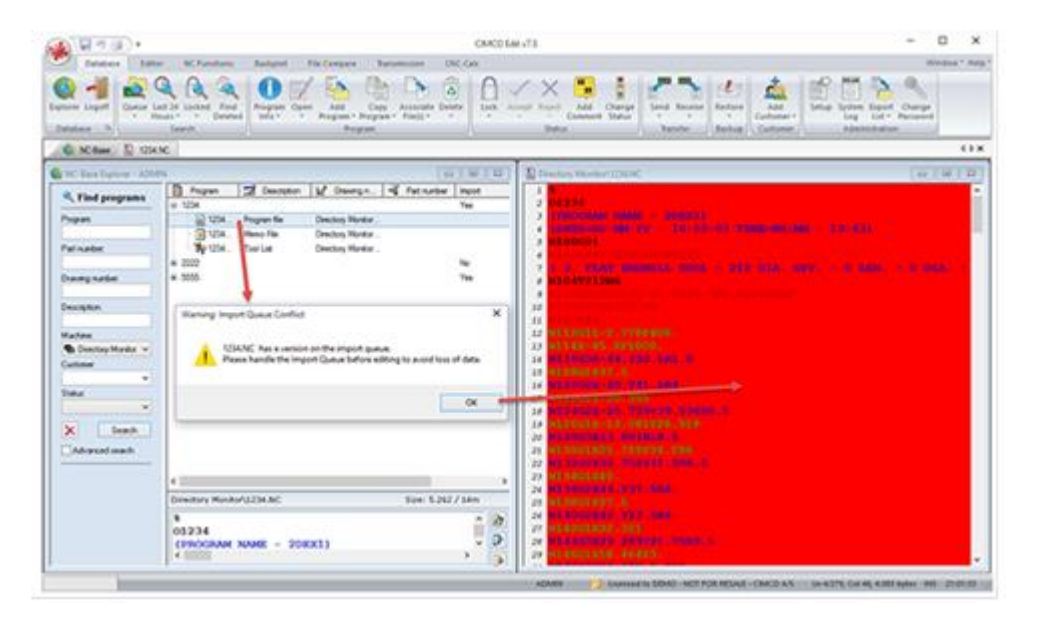

### Contrôle de parcours d'outil sur les nouvelles OKUMA en fraisage et tournage

Ces contrôles prennent en charge déclaration Okuma Logic SI, GOTO, EQ, LT, GT, NE. Exemples de programmes ont été ajoutés à C: \ CIMCO \ CIMCOEdit7 \ Samples \ Okuma

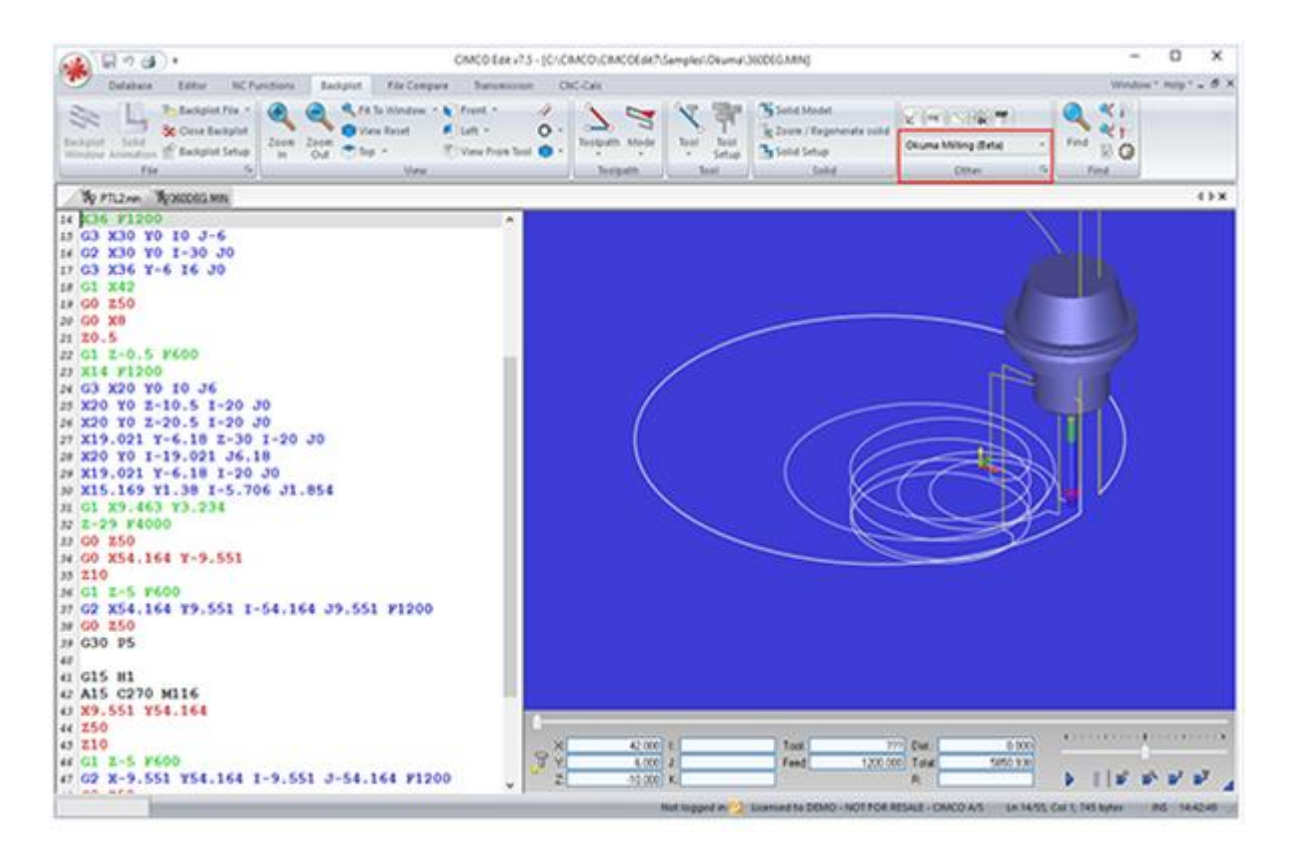

CIA sarl – Concept Informatique Assistance 2831 route de Jarcieu – 38270 Beaurepaire – 04 74 57 84 97 – 06 23 00 37 47 – www.ciagnt.com

| A 8 2 4 .                                                                                                    | CMC0 Eak+75 - (CI/CN                                                                                                    | CO-CNICOEde7.Sample/.Okim | wiPTs2.min]                                                                                                    |                                              | - 0 ×                                 |
|----------------------------------------------------------------------------------------------------|----------------------------------------------------------------------------------------------------|---------------------------|----------------------------------------------------------------------------------------------------|----------------------------------------------|---------------------------------------|
| Delabase Ealter MCFunctures Back                                                                                                    | plat File Company Tamanian DIC-                                                                                                    | -                         |                                                                                                    |                                              | Wedger" mig" _ # X                    |
| Territoria State State State                                                                                                    | A H In Writes + A Annt - A<br>View Rest = A Link - O -<br>The - View Pass Ind -<br>New                                                              | > 1                       | The former of the second second secon | na (Sala) Maria<br>Na Turning Betagan (Sala) | N N N N N N N N N N N N N N N N N N N |
| The Pilizon                                                                                                    |                                                                                                    |                           |                                                                                                    |                                              | () X                                  |
| 3 (2 = DRILL 20, DIA 20, DR<br>4 (3 = END MILL 25, DIA 0.5<br>5 (4 = ROUGH FACE RIGHT - 80 DE<br>5 (5 = 00 FINISH RIGHT - 80 DE<br>6 (10 = 00 ROUGH RIGHT - 80 DE<br>7 (5 = 00 FINISH RIGHT - 80 DE<br>8 (6 = 00 THREAD RIGHT - 8165,<br>10 (7 = 10 FINISH 16, DIA 55,<br>11 (9 = LATHE TOOL 80 = 25, BUL<br>12 GOORISOO,<br>13 GOORISOO,<br>14 G5083000<br>15 M42 (BIGH GEAR)<br>14 G5083000<br>15 M42 (BIGH GEAR)<br>17 M216 (GOD IGNORE)<br>12 GOORISOO<br>20 COSTS<br>20 COSTS<br>20 CO | ILL)<br>R - 25. BULL END<br>05 COMES 12 04 0<br>2 CNES 12 04 08<br>VNES 16 04 08<br>- NI51COO-48)<br>DO-16UN01-1003<br>DEO DOMT 11 T3<br>LEND MILL) |                           |                                                                                                    |                                              |                                       |
| 33 \$1200804<br>33 T020102M05863<br>34 G00X028<br>35 Z5<br>34 G01E-44.54F120                                                                                                    | 9 ×                                                                                                    | 0 000) k  <br>0 000) k    | Teel TEXTOMONE) Date<br>Feed Expel Tex                                                                                                    | 6853 Pm<br>4 (110) 20                        |                                       |
|                                                                                                    |                                                                                                    | Not lopped my             | DISHMANE TO DEMO - NOT FOR RESALE                                                                                                    |                                              | CHI 17, 3 100 Inform 1915 1 1440 01   |

#### Avertissement si utilisation du même fichier

Dans la version 7.55.01 CIMCO Edit et plus, il est possible de faire que l'éditeur avertisse les utilisateurs si plusieurs utilisateurs de l'éditeur CIMCO modifient le même fichier. L'option est disponible dans la fiche de configuration générale edition.

| General                                               | General                                                  |                   |                           |                                                      |      |
|-------------------------------------------------------|----------------------------------------------------------|-------------------|---------------------------|------------------------------------------------------|------|
| - Editor                                              | General program settings                                 |                   |                           |                                                      |      |
| File types                                            | Start maximized                                          |                   | 🔄 Open file multiple      | times                                                |      |
| - Colors                                              | Remember window position                                 |                   | V Show full path in title |                                                      |      |
| - Load/Save                                           | Open windows maximized                                   |                   | Specify name wh           | en receiving                                         |      |
| - File compare                                        | Warning beeps                                            |                   | Always show all fi        | les (".")                                            |      |
| Machine<br>Backolot                                   | Protect read-only files                                  |                   | Re-open files             |                                                      |      |
| - Tool scanning<br>- CNC-Calc<br>- Multi Channel      | Save backup file (BAK)                                   |                   | Remember cursor           | position                                             |      |
|                                                       | Check external changes                                   |                   | Confirm program e         | nak                                                  |      |
| - Tool List                                           | Hide NC-Assistant formula results                        |                   | Hide Download L           | atest Version*                                       |      |
| Other                                                 | Exit editor and save files when inactive                 |                   | Open files with w         | apped lines read only                                |      |
| – External Commands<br>– Mazatici Viewer<br>– Plugins | Minutes of inactivity before out.<br>[240 ]<br>Language: | Tab widty         |                           | Default simulation window<br>65<br>Show file size in | size |
|                                                       | US English •                                             | 8                 | <u></u>                   | Show size in bytes                                   | •    |
|                                                       | Color theme:                                             | Recent list size: |                           | Number of linefeed charac                            | terz |
|                                                       | lane                                                     | 1/10              |                           |                                                      |      |
|                                                       | Associate file extensions                                |                   |                           |                                                      |      |
|                                                       |                                                          |                   |                           |                                                      |      |
|                                                       |                                                          |                   |                           |                                                      |      |
|                                                       |                                                          |                   |                           |                                                      |      |
|                                                       |                                                          |                   |                           |                                                      |      |

Lorsque plusieurs éditeurs ont le même fichier ouvert et au moins un d'entre eux a activée cette option, tous les éditeurs avertissent du conflit.

| 🔬 🖬 🖉 🌒 🔹                                                                                                    |                                                                                                    | CIMCO Edit v7.5 - [C/\NetworkShare\B                                                               | OTTLE.NC]                                                   |                   | 0 8 8             |
|----------------------------------------------------------------------------------------------------|----------------------------------------------------------------------------------------------------|----------------------------------------------------------------------------------------------------|-------------------------------------------------------------|-------------------|-------------------|
| Editor NC Functions                                                                                                    | Backplot File Compare                                                                                                    | Transmission DNC-Max Client CN                                                                     | C-Cale                                                      | Wir               | ndow * Help * = 🖉 |
| New Cose * Cose * Cose * New Cose * Cose * Cose * Cose * Cose * Cose * Cose * Cose * Cose Setup<br>File 5                                                                                                    | SO Faisning                                                                                                    | La Copy ≥ Select All X Del *<br>A Cut *7 Undo Rapend File<br>B Paste C* Rodo @ Insert File<br>Edit | V Find Previous R<br>V Find Next P<br>Find Strate P<br>Find | View<br>Bookmarks |                   |
| BOTTLENC                                                                                                    |                                                                                                    |                                                                                                    |                                                             |                   | 4 0 ×             |
| NC-Assistant<br>Description                                                                                                    | 2 N1 ( FILTER )<br>3 N2 G54<br>4 N3 G17<br>5 N4 M5<br>6 N5 T2 M6 S152<br>7 N6 M03<br>8 N7 M8<br>9 N8 G0 X-22.13                                                                      | 7 F244.3 ( 10. END_MILL_                                                                           | SPHER DIA. 10. )                                            |                   | c                 |
| Modiy<br>Cycles / Macros<br>Default •<br>Pogamutat og skit •<br>Verklapskit •<br>Pogamutat og skit •                                                                                                    | 10 N9 260.<br>11 N10 24.8<br>12 N11 G1 22.6<br>14 N13 X-22.13<br>15 N14 X-26.51<br>16 N15 X-19.32<br>17 N16 G1G1 X-<br>18 N17G3X1.126                                                | erning The file C:NietworkShare\BOTTLE3 following users: Asger on computer ASGER-CBACO             | IC is used in CIMCO Edit by the                             | I                 |                   |
| 601 Lines brungelse<br>602 Medus buebevægelse<br>603 Modus buebevægelse<br>604 Pault<br>607 Prozigismenebær nutjurkits<br>609 Konhol af eksakt stop for e<br>610 Dutaindænning (Standad<br>613 Januté et akandemine m. | 19 N18x-0.66Y1<br>20 N19x-1.31Y2<br>21 N20G1X-7.314<br>22 N21x-7.295Y-0.555<br>23 N22x-7.253Y-0.964<br>24 N23x-7.174Y-1.433<br>25 N24x-7.063Y-1.906<br>26 N25G3Y.253Y0.9641-0.10.004 |                                                                                                    |                                                             |                   |                   |
| G15 AnnuBer Polen koordnat in .<br>G15 Polen koordnat indniling<br>G17 XY gian specifikation<br>G18 XZ gian specifikation<br>Find Add                                                                                  | 27 N25G3X7.253Y0<br>27 N26X-7.314Y0.<br>28 N27G1X-13.317<br>29 N28X-13.284Y-<br>30 N29X-13.203Y-<br>31 N30X-13.06Y-2                                                                 | .961-0.30.004<br>10.001J-0.001<br>0.963<br>1.764<br>.618                                           |                                                             |                   |                   |
|                                                                                                    | 37 N31G3X13.203Y                                                                                                    | 1.7641-0.00130.006                                                                                 |                                                             |                   |                   |

Cette fonctionnalité, depuis la version 7.55.01de CIMCO, gère les fichiers cachés. Les fichiers cachés peuvent être restés ouverts après une défaillance de l'éditeur, mais ils seront nettoyés au prochain scan du logiciel.

### CIMCO DNC-Max V7 DNC-Max Web client

Envoyer / recevoir des fichiers à partir de n'importe quel appareil via un navigateur Web. Client DNC-Max possède un support complet pour iPhones, iPads, Androids

| ← → (   | lax x C fi D 192.168.0.4       | = • • - •   |  |  |  |  |
|---------|--------------------------------|-------------|--|--|--|--|
| Send    | Receive Queue Stop Log Restart |             |  |  |  |  |
| Default | Default Group                  |             |  |  |  |  |
| 0       | Fanuc DataServer               | Port Online |  |  |  |  |
| 0       | Machine A                      | Port Online |  |  |  |  |
| 0       | Machine 8                      | Port Online |  |  |  |  |
|         |                                |             |  |  |  |  |
|         |                                |             |  |  |  |  |
|         |                                |             |  |  |  |  |

### FTP client Bi Directionnel pour les machines avec serveur FTP

Navigateur répertorie les fichiers sur la CNC et sur le PC et peut transférer des fichiers dans les deux sens.